## **KVISOFT FLIPBOOK MAKER**

Yeka Hendriyani, M.Kom Dony Novaliendry, M.Kom Ruri Hartika Zain, M.Kom

Kvisoft Flipbook Maker

#### UNDANG-UNDANG REPUBLIK INDONESIA NO 19 TAHUN 2002 TENTANG HAK CIPTA PASAL 72 KETENTUAN PIDANA SANGSI PELANGGARAN

- 1. Barang siapa dengan sengaja dan tanpa hak mengumumkan atau memperbanyak suatu Ciptaan atau memberi izin untuk itu, dipidana dengan pidana penjara paling singkat 1 (satu) bulan dan denda paling sedikit Rp 1.000.000, 00 (satu juta rupiah), atau pidana penjara paling lama 7 (tujuh) tahun dan denda paling banyak Rp 5.000.000.000, 00 (lima milyar rupiah)
- 2. Barang siapa dengan sengaja menyerahkan, menyiarkan, memamerkan, mengedarkan, atau menjual kepada umum suatu Ciptaan atau barang hasil pelanggaran Hak Cipta atau Hak Terkait sebagaimana dimaksud dalam ayat (1), dipidana dengan pidana penjara paling lama 5 (lima) tahun dan denda paling banyak Rp 500.000.000, 00 (lima ratus juta rupiah).

# **KVISOFT FLIPBOOK MAKER**

Yeka Hendriyani, M.Kom Dony Novaliendry, M.Kom Ruri Hartika Zain, M.Kom

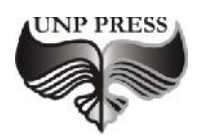

2020

## **KVISOFT FLIPBOOK MAKER**

editor, Tim editor UNP Press Penerbit UNP Press, Padang, 2020 1 (satu) jilid; 18.2 x 25,7 cm (B5) xxxii+378 hal.

ISBN: 978-602-1178-67-6

### KVISOFT FLIPBOOK MAKER

Hak Cipta dilindungi oleh undang-undang pada penulis Hak penerbitan pada UNP Press Penyusun: Yeka Hendriyani, M.Kom, Dony Novaliendry, M.Kom, Ruri Hartika Zain, M.Kom Editor Substansi: TIM UNP Press Editor Bahasa: Prof. Dr. Harris Effendi Thahar, M.Pd Desain Sampul & Layout: Dr. Asrul Huda, S.Kom., M.Kom & Noper Ardi, S.Pd., M.Eng

## KATA PENGANTAR

Puji syukur kehadirat Allah SWT atas berkat limpahan rahmat dan karunia-Nya sehingga Modul Lengkap Pembelajaran Kvisoft Flipbook Maker. Modul Lengkap Pembelajaran Kvisoft Flipbook Maker adalah modul pembelajaran yang membahas tentang tatacara pengunaan Kvisoft Flipbook Maker yang bisa di manfaatkan oleh peserta didik khususnya dan dan bagi semua pihak dari segala lapisan yang membutuhkan sebagai referensi untuk belajar mengunakan Kvisoft Flipbook Maker.

Kami mengucapkan terima kasih kepada semua pihak yang telah membantu dalam proses penyelesain modul ini.

Kami menyadari masih terdapat banyak kekurangan dalam modul ini untuk itu kritik dan saran yang membangun demi penyempurnaan modul ini sangat diharapkan. Dan semoga modul ini dapat memberikan maanfaat bagi para peserta didik khususnya dan bagi semua pihak dari segala lapisan yang membutuhkan.

> Padang, 24 November 2020 Penulis

Yeka Hendriyani, M.Kom

## **DAFTAR ISI**

| KAT     | A PENGANTAR                         |           | V  |
|---------|-------------------------------------|-----------|----|
| DAF     | ГА <b>R ISI</b>                     |           | VI |
| DAF     | ΓAR GAMBAR                          |           | IX |
|         |                                     |           |    |
| 1.      | TUTORIAL INSTALASI SOFTWARE KVISOFT |           |    |
|         | FLIPBOOK MAKER                      | 1         |    |
| 2.      | TUTORIAL MENU ADD FILE PADA KVSOFT  |           |    |
|         | FLIPBOOK MAKER                      | 7         |    |
| 3.      | PENGENALAN MENU PAGE EDIT KVSOFT    |           |    |
|         | BAGIAN HYPERLINK                    | 15        |    |
| 4.      | PENGENALAN MENU PAGE EDIT DI KVSOFT |           |    |
|         | - ADD TEXT                          | 28        |    |
| 5.      | PENGENALAN MENU PAGE EDIT DI KVSOFT |           |    |
|         | - ADD IMAGE                         | 41        |    |
| 6.      | PENGENALAN MENU PAGE EDIT DI KVSOFT |           |    |
|         | – ADD HOTSPOT                       | <b>48</b> |    |
| 7.      | MEMBUKA PROJECT DALAM APLIKASI      |           |    |
|         | KVSOFT                              | 55        |    |
| 8.      | PENGENALAN MENU PAGE EDIT DI KVSOFT |           |    |
|         | – ADD VIDEO                         | 66        |    |
| 9.      | PENGENALAN MENU PAGE EDIT DI KVSOFT |           |    |
|         | - ADD YOUTUBE                       | 76        |    |
| 10.     | PENGENALAN MENU PAGE EDIT DI KVSOFT |           |    |
|         | - ADD SOUND                         | 79        |    |
| 11.     | PENJELASAN PAGE PROPERTIES PADA     |           |    |
|         | KVSOFT FLIPBOOK MAKER               | 91        |    |
| 12.     | TUTORIAL MEMASUKKAN EFFECT KE       |           |    |
|         | KVSOFT FLIPBOOK MAKER               | 10        | 5  |
| 13.     | TUTORIAL MEMASUKKAN CLIPART         |           |    |
|         | KEKVSOFTFLIPBOOKMAKER               | 112       | 2  |
| 14.     | TUTORIAL MEMASUKKAN AUDIO KE        |           |    |
|         | KVSOFT FLIPBOOK MAKER               | 12        | 0  |
| 15.     | TUTORIAL MENGEDIT TEMA TEMPLATE     |           |    |
|         | PADA KVSOFT FLIPBOOK MAKER          | 12        | 5  |
| 16.     | TUTORIAL MENGEDIT TEMA ALL PADA     |           |    |
|         | KVSOFTFLIPBOOKMAKER                 | 130       | )  |
| Jro Hom | dwyrong M Kom V TIM   Kyriaoff      |           |    |

| 17. PENJELASAN TOOLBAR PADA KVSOFT                                                                                                    |
|----------------------------------------------------------------------------------------------------|
| FLIPBOOK MAKER 135                                                                                                    |
| 18. TUTORIAL MENGEDIT LANGUAGE PADA                                                                                                    |
| MAGAZINE 151                                                                                                    |
| 19. TUTORIAL MENGEDIT LANGUAGE PADA                                                                                                    |
| BOOKMARKBOX 152                                                                                                    |
| 20. TUTORIAL MENGEDIT LANGUAGE BOOK                                                                                                    |
| - MARKS PADA KVSOFT FLIPBOOK MAKER 155                                                                                                    |
| 21. TUTORIAL MENGEDIT LANGUAGE PRINT                                                                                                    |
| PADA KVSOFT FLIPBOOK MAKER 162                                                                                                    |
| 22. TUTORIAL MENGEDIT LANGUAGE SEAR                                                                                                    |
| - CHBOX PADA KVSOFT FLIPBOOK MAKER168                                                                                                    |
| 23. TUTORIAL MENGEDIT LANGUAGE SHARE                                                                                                    |
| PADA KVSOFT FLIPBOOK MAKER 173                                                                                                    |
| 24. TUTORIAL MENGEDIT LANGUAGE – SLIDE                                                                                                    |
| - SHOW PADA KVSOFT FLIPBOOK MAKER 179                                                                                                    |
| 25. TUTORIAL MENGEDIT LANGUAGE – T THUM                                                                                                    |
| - NAILS PADA KVSOFT FLIPBOOK MAKER 184                                                                                                    |
| 26. TUTORIAL MENGEDIT LANGUAGE                                                                                                    |
| – DOWLOAD 189                                                                                                    |
| 27. TUTORIAL MENGEDIT LANGUAGE                                                                                                    |
| – PASSWORD 195                                                                                                    |
| ERROR! BOOKMARK NOT DEFINED.                                                                                                    |
| 28. TUTORIAL MENGEDIT LANGUAGE                                                                                                    |
| – TABLE OF CONTENTS 200                                                                                                    |
| - TABLE OF CONTENTS 200                                                                                                    |
| 29. TUTORIAL MENGEDIT LANGUAGE – ZOOM 203                                                                                                    |
| <ul> <li>200</li> <li>29. TUTORIAL MENGEDIT LANGUAGE – ZOOM 203<br/>Error! BOOKMARK NOT DEFINED.</li> </ul>                                                         |
| <ul> <li>29. TUTORIAL MENGEDIT LANGUAGE – ZOOM 203<br/>ERROR! BOOKMARK NOT DEFINED.</li> <li>30. PENGENALAN ICON DAN FITUR PADA</li> </ul>                          |
| <ul> <li>29. TUTORIAL MENGEDIT LANGUAGE – ZOOM 203<br/>ERROR! BOOKMARK NOT DEFINED.</li> <li>30. PENGENALAN ICON DAN FITUR PADA<br/>KVSOFT FLIPBOOK MAKER</li></ul> |
| <ul> <li>29. TUTORIAL MENGEDIT LANGUAGE – ZOOM 203<br/>ERROR! BOOKMARK NOT DEFINED.</li> <li>30. PENGENALAN ICON DAN FITUR PADA<br/>KVSOFT FLIPBOOK MAKER</li></ul> |
| <ul> <li>29. TUTORIAL MENGEDIT LANGUAGE – ZOOM 203<br/>ERROR! BOOKMARK NOT DEFINED.</li> <li>30. PENGENALAN ICON DAN FITUR PADA<br/>KVSOFT FLIPBOOK MAKER</li></ul> |
| <ul> <li>29. TUTORIAL MENGEDIT LANGUAGE – ZOOM 203<br/>ERROR! BOOKMARK NOT DEFINED.</li> <li>30. PENGENALAN ICON DAN FITUR PADA<br/>KVSOFT FLIPBOOK MAKER</li></ul> |
| <ul> <li>29. TUTORIAL MENGEDIT LANGUAGE – ZOOM 203<br/>ERROR! BOOKMARK NOT DEFINED.</li> <li>30. PENGENALAN ICON DAN FITUR PADA<br/>KVSOFT FLIPBOOK MAKER</li></ul> |
| <ul> <li>29. TUTORIAL MENGEDIT LANGUAGE – ZOOM 203<br/>ERROR! BOOKMARK NOT DEFINED.</li> <li>30. PENGENALAN ICON DAN FITUR PADA<br/>KVSOFT FLIPBOOK MAKER</li></ul> |
| <ul> <li>29. TUTORIAL MENGEDIT LANGUAGE – ZOOM 203<br/>ERROR! BOOKMARK NOT DEFINED.</li> <li>30. PENGENALAN ICON DAN FITUR PADA<br/>KVSOFT FLIPBOOK MAKER</li></ul> |
| <ul> <li>29. TUTORIAL MENGEDIT LANGUAGE – ZOOM 203<br/>ERROR! BOOKMARK NOT DEFINED.</li> <li>30. PENGENALAN ICON DAN FITUR PADA<br/>KVSOFT FLIPBOOK MAKER</li></ul> |
| 29. TUTORIAL MENGEDIT LANGUAGE – ZOOM 203         ERROR! BOOKMARK NOT DEFINED.         30. PENGENALAN ICON DAN FITUR PADA         KVSOFT FLIPBOOK MAKER             |
| <ul> <li>29. TUTORIAL MENGEDIT LANGUAGE – ZOOM 203<br/>ERROR! BOOKMARK NOT DEFINED.</li> <li>30. PENGENALAN ICON DAN FITUR PADA<br/>KVSOFT FLIPBOOK MAKER</li></ul> |
| <ul> <li>29. TUTORIAL MENGEDIT LANGUAGE – ZOOM 203<br/>ERROR! BOOKMARK NOT DEFINED.</li> <li>30. PENGENALAN ICON DAN FITUR PADA<br/>KVSOFT FLIPBOOK MAKER</li></ul> |

| <b>37. TUTORIAL MENGEDIT PRELOADER SETTING</b> |
|------------------------------------------------|
| PADA KVSOFT FLIPBOOK MAKER 279                 |
| 38. TUTORIAL MENGGUNAKAN TABLE OF              |
| CONTENTS                                       |
| 39. TUTORIAL MENGGUNAKAN BOOKMARKS 290         |
| 40. TUTORIAL MEMASUKKAN SOUND 294              |
| 41. TUTORIAL MEMASUKKAN OTHER                  |
| SETTINGS 299                                   |
| 42. TUTORIAL PUBLISH FLIPBOOK HTML 312         |
| 43. TUTORIAL PUBLISH FLIPBOOK EXE 320          |
| 44.TUTORIALPUBLISH FLIPBOOKZIP 327             |
|                                                |
| 45. TUTORIAL PUBLISH FLIPBOOK APP              |
| 46. TUTORIAL PUBLISH FLIPBOOK                  |
| SCREENSAVER 340                                |
| 47. TUTORIAL DESAIN COVER DEPAN                |
| MODUL                                          |
|                                                |
| 48. TUTORIAL DESAIN COVER BELAKANG             |
| MODUL                                          |
| 49. TUTORIAL MEMASUKKAN DESAIN COVER KE        |
| KVSOFT FLIPBOOK MAKER 372                      |
|                                                |
| UAFIAK YUJIAKA                                 |
|                                                |
| TENTANG PENULIS                                |
|                                                |

## DAFTAR GAMBAR

| Gambar    | 1. File software                                              | 1  |
|-----------|---------------------------------------------------------------|----|
| Gambar    | 2. Melanjutkan halaman berikutnya                             | 2  |
| Gambar    | 3. Memberikan perintah                                        | 2  |
| Gambar    | 4. Melanjutkan halaman berikutnya                             | 3  |
| Gambar    | 5. Memilih penyimpanan                                        | 3  |
| Gambar    | 6. Mencentang pilihan                                         | 4  |
| Gambar    | 7. Mengklik tombol install                                    | 5  |
| Gambar    | 8. Proses <i>install</i>                                      | 5  |
| Gambar    | 9. <i>Finish</i>                                              | 6  |
| Gambar    | 10. Aplikasi tersebut siap digunakan                          | 6  |
| Gambar    | 11. Halaman kerja                                             | 7  |
| Gambar    | 12. Memilih aplikasi <i>Kvisoft Flipbook Maker</i>            | 8  |
| Gambar    | 13. Tampilan awal aplikasi kvisoft flipbook maker             | 8  |
| Gambar    | 14. Menampilkan menu utama di Kvisoft                         | 9  |
| Gambar    | 15. Menampilkan menu <i>file</i>                              | 9  |
| Gambar    | 16. Menampilkan menu <i>delete</i>                            | 10 |
| Gambar    | 17. Mengklik Menu File dan memilih New                        | 10 |
| Gambar    | 18. Memilih open                                              | 11 |
| Gambar    | 19. Memberi <i>file name</i> nya dengan nama <i>flip book</i> | 11 |
| Gambar    | 20. Tampilan setelah mengklik <i>Menu Open</i>                | 12 |
| Gambar    | 21. Memilih save                                              | 12 |
| Gambar    | 22. Mengklik tombol <i>save</i>                               | 13 |
| Gambar    | 23. Memilh Save As Theme                                      | 13 |
| Gambar    | 24. Memilih Save As Theme dan mengklik tombol Ok.             | 14 |
| Gambar    | 25. Menampilkan menu <i>plugins</i>                           | 14 |
| Gambar    | 26. Aplikasi <i>kvisoft flipbook maker pro</i>                | 15 |
| Gambar    | 27. Tampilan awal <i>kvisoft flipbook maker pro</i>           | 15 |
| Gambar    | 28. Memasukkan modul                                          | 16 |
| Gambar    | 29. Pilih <i>Open</i>                                         | 16 |
| Gambar    | 30. Hasil setelah memilih <i>Open</i>                         | 17 |
| Gambar    | 31. Hasil modul yang telah dimasukkan                         | 17 |
| Gambar    | 32. <i>page edit</i>                                          | 18 |
| Gambar    | 33. add Hyperlink                                             | 18 |
| Gambar    | 34. Tampilan dari <i>Add hyperlink</i>                        | 19 |
| Gambar    | 35. Klik <i>OK</i>                                            | 19 |
| Gambar    | 36. Hasil setelah memasukkan <i>hyperlink</i>                 | 20 |
| Yeka Hene | driyani, M.Kom & TIM   Kvisoft                                |    |

| Gambar 37. Bagian jenis <i>font</i>                        | 20 |
|------------------------------------------------------------|----|
| Gambar 38. Hasil <i>font</i> yang kita pilih               | 21 |
| Gambar 39. Warna <i>font</i>                               | 21 |
| Gambar 40. Fungsi <i>bold</i>                              | 22 |
| Gambar 41. <i>Italic</i>                                   | 22 |
| Gambar 42. <i>selected text</i>                            | 23 |
| Gambar 43. Ukuran tulisan                                  | 23 |
| Gambar 44. <i>left</i>                                     | 24 |
| Gambar 45. Menekan <i>menu save as</i>                     | 24 |
| Gambar 46. <i>Top</i>                                      | 25 |
| Gambar 47. Hasil <i>Top</i>                                | 25 |
| Gambar 48. <i>Width</i>                                    | 26 |
| Gambar 49. Hasil <i>width</i>                              | 26 |
| Gambar 50. <i>Height</i>                                   | 27 |
| Gambar 51. Hasil <i>Height</i>                             | 27 |
| Gambar 52. <i>Hyperlink</i>                                | 28 |
| Gambar 53. Aplikasi <i>kvisoft flipbook maker</i>          | 28 |
| Gambar 54. Tampilan awal <i>kvisoft flipbook maker pro</i> | 29 |
| Gambar 55. Memasukkan modul                                | 29 |
| Gambar 56. Pilih <i>Open</i>                               | 29 |
| Gambar 57. Hasil setelah memilih <i>Open</i>               | 30 |
| Gambar 58. Hasil modul yang telah dimasukkan               | 30 |
| Gambar 59. <i>page edit</i>                                | 30 |
| Gambar 60. <i>add Text</i>                                 | 31 |
| Gambar 61. Tampilan dari <i>Add Text</i>                   | 31 |
| Gambar 62. Klik <i>Ok</i>                                  | 32 |
| Gambar 63. Setelah klik <i>OK</i>                          | 32 |
| Gambar 64. Memilih <i>Font</i>                             | 33 |
| Gambar 65. Hasil <i>font</i> yang kita pilih               | 33 |
| Gambar 66. Menganti warna                                  | 34 |
| Gambar 67. <i>Bold</i>                                     | 34 |
| Gambar 68. <i>Italic</i>                                   | 35 |
| Gambar 69. <i>Selected text</i>                            | 35 |
| Gambar 70. Ukuran tulisan                                  | 36 |
| Gambar 71. <i>Left</i>                                     | 36 |
| Gambar 72. Hasil <i>left</i>                               | 37 |
| Gambar 73. <i>Top</i>                                      | 37 |
| Gambar 74. Hasil <i>top</i>                                | 38 |
| Gambar 75. <i>Width</i>                                    | 38 |
| Yeka Hendriyani, M.Kom & TIM   Kvisoft                     |    |

| Gambar 76. Hasil <i>width</i>                                                                                                    | 39                                                                                                    |
|----------------------------------------------------------------------------------------------------|----------------------------------------------------------------------------------------------------|
| Gambar 77. <i>Height</i>                                                                                                    | 39                                                                                                    |
| Gambar 78. Hasil <i>height</i>                                                                                                    | 40                                                                                                    |
| Gambar 79. <i>Hyperlink</i>                                                                                                    | 40                                                                                                    |
| Gambar 80. Aplikasi <i>kvisoft flipbook maker</i>                                                                                                    | 41                                                                                                    |
| Gambar 81. Tampilan awal aplikasi kvisoft flipbook maker                                                                                                    | 41                                                                                                    |
| Gambar 82. Memilih <i>import</i>                                                                                                    | 42                                                                                                    |
| Gambar 83. Memgklik <i>open</i>                                                                                                    | 42                                                                                                    |
| Gambar 84. Tampilan setelah memilih <i>open</i>                                                                                                    | 43                                                                                                    |
| Gambar 85. Hasil modul yang telah dimasukkan                                                                                                    | 43                                                                                                    |
| Gambar 86. Memilih <i>page edit</i>                                                                                                    | 43                                                                                                    |
| Gambar 87. Memilih <i>add image</i>                                                                                                    | 44                                                                                                    |
| Gambar 88. Memilih tombol <i>Ok</i>                                                                                                    | 44                                                                                                    |
| Gambar 89. Memilih gambar yang diinginkan <i>video</i>                                                                                                    | 45                                                                                                    |
| Gambar 90. Tampilan setelah mengklik tombol <i>ok</i>                                                                                                    | 45                                                                                                    |
| Gambar 91. Memilih <i>width</i>                                                                                                    | 46                                                                                                    |
| Gambar 92. Tampilan setelah mengklik tombol <i>Ok</i>                                                                                                    | 46                                                                                                    |
| Gambar 93. Memilih <i>height</i>                                                                                                    | 47                                                                                                    |
| Gambar 94. Tampilan gambar setelah mengklik tombol Ok                                                                                                    | 47                                                                                                    |
| Gambar 95. Aplikasi kvisoft flipbook maker                                                                                                    | 48                                                                                                    |
| Combon Of Tomailon and salitori Inigo & flight och maken                                                                                                    | 18                                                                                                    |
| Gambar 96. Tampian awai apirkasi <i>kvisoji jupbook maker</i>                                                                                                    | 40                                                                                                    |
| Gambar 96. Tampilan awai apikasi <i>kvisoji jupbook maker</i><br>Gambar 97. Memilih <i>import</i>                                                                                                    | 40<br>49                                                                                                 |
| Gambar 96. Tampilan awai apikasi <i>kvisoji jupbook maker</i><br>Gambar 97. Memilih <i>import</i><br>Gambar 98. Mengklik <i>open</i>                                                                                                    | 49<br>49                                                                                                 |
| Gambar 96. Tampilan awai apikasi <i>kvisoji jupbook maker</i><br>Gambar 97. Memilih <i>import</i><br>Gambar 98. Mengklik <i>open</i><br>Gambar 99. Tampilan setelah memilih <i>open</i>                                                                                                    | 49<br>49<br>49<br>49                                                                                     |
| Gambar 96. Tampilan awai apikasi <i>kvisoji jupbook maker</i><br>Gambar 97. Memilih <i>import</i><br>Gambar 98. Mengklik <i>open</i><br>Gambar 99. Tampilan setelah memilih <i>open</i><br>Gambar 100. Hasil modul yang telah dimasukkan                                                                                                    | 49<br>49<br>49<br>49<br>50                                                                               |
| Gambar 96. Tampilan awai apikasi <i>kvisoji jupbook maker</i><br>Gambar 97. Memilih <i>import</i><br>Gambar 98. Mengklik <i>open</i><br>Gambar 99. Tampilan setelah memilih <i>open</i><br>Gambar 100. Hasil modul yang telah dimasukkan<br>Gambar 101. Memilih <i>page edit</i>                                                                                                    | 49<br>49<br>49<br>50<br>50                                                                               |
| Gambar 96. Tampilan awai apikasi <i>kvisoji jupbook maker</i><br>Gambar 97. Memilih <i>import</i><br>Gambar 98. Mengklik <i>open</i><br>Gambar 99. Tampilan setelah memilih <i>open</i><br>Gambar 100. Hasil modul yang telah dimasukkan<br>Gambar 101. Memilih <i>page edit</i><br>Gambar 102. Memilih <i>add hotspot</i>                                                                                                    | 49<br>49<br>49<br>50<br>50<br>50                                                                         |
| Gambar 96. Tampilan awar aphkasi <i>kvisoji jupbook maker</i><br>Gambar 97. Memilih <i>import</i><br>Gambar 98. Mengklik <i>open</i><br>Gambar 99. Tampilan setelah memilih <i>open</i><br>Gambar 100. Hasil modul yang telah dimasukkan<br>Gambar 101. Memilih <i>page edit</i><br>Gambar 102. Memilih <i>add hotspot</i><br>Gambar 103. Memilih <i>color</i>                                                                                                    | 49<br>49<br>49<br>50<br>50<br>50<br>51                                                                   |
| Gambar 96. Tampilan awar aphkasi <i>kvisoji jupbook maker</i><br>Gambar 97. Memilih <i>import</i><br>Gambar 98. Mengklik <i>open</i><br>Gambar 99. Tampilan setelah memilih <i>open</i><br>Gambar 100. Hasil modul yang telah dimasukkan<br>Gambar 101. Memilih <i>page edit</i><br>Gambar 102. Memilih <i>add hotspot</i><br>Gambar 103. Memilih <i>color</i><br>Gambar 104. Memilih <i>left</i>                                                                                                    | 49<br>49<br>49<br>50<br>50<br>50<br>51<br>51                                                             |
| Gambar 96. Tampilan awar apikasi <i>kvisoji jupbook maker</i><br>Gambar 97. Memilih <i>import</i><br>Gambar 98. Mengklik <i>open</i><br>Gambar 99. Tampilan setelah memilih <i>open</i><br>Gambar 100. Hasil modul yang telah dimasukkan<br>Gambar 101. Memilih <i>page edit</i><br>Gambar 102. Memilih <i>add hotspot</i><br>Gambar 103. Memilih <i>color</i><br>Gambar 104. Memilih <i>left</i><br>Gambar 105. Memilih <i>left</i>                                                                                                    | 49<br>49<br>49<br>50<br>50<br>50<br>51<br>51<br>51                                                       |
| Gambar 96. Tampilan awar aphkasi <i>kvisoji jupbook maker</i><br>Gambar 97. Memilih <i>import</i><br>Gambar 98. Mengklik <i>open</i><br>Gambar 99. Tampilan setelah memilih <i>open</i><br>Gambar 100. Hasil modul yang telah dimasukkan<br>Gambar 101. Memilih <i>page edit</i><br>Gambar 102. Memilih <i>add hotspot</i><br>Gambar 103. Memilih <i>color</i><br>Gambar 104. Memilih <i>left</i><br>Gambar 105. Memilih <i>left</i><br>Gambar 106. Tampilan <i>top</i>                                                                                                    | 48<br>49<br>49<br>50<br>50<br>50<br>51<br>51<br>51<br>52                                                 |
| Gambar 96. Tampilan awar aphkasi <i>kvisoji jupbook maker</i><br>Gambar 97. Memilih <i>import</i><br>Gambar 98. Mengklik <i>open</i><br>Gambar 99. Tampilan setelah memilih <i>open</i><br>Gambar 100. Hasil modul yang telah dimasukkan<br>Gambar 101. Memilih <i>page edit</i><br>Gambar 102. Memilih <i>add hotspot</i><br>Gambar 103. Memilih <i>color</i><br>Gambar 104. Memilih <i>left</i><br>Gambar 105. Memilih <i>left</i><br>Gambar 106. Tampilan <i>top</i><br>Gambar 107. Tampilan warna setelah mengklik tombol Ok                                                                                                    | 48<br>49<br>49<br>50<br>50<br>50<br>51<br>51<br>51<br>51<br>52<br>52                                     |
| Gambar 96. Tampilan awar aphkasi <i>kvisoji jupbook maker</i><br>Gambar 97. Memilih <i>import</i><br>Gambar 98. Mengklik <i>open</i><br>Gambar 99. Tampilan setelah memilih <i>open</i><br>Gambar 100. Hasil modul yang telah dimasukkan<br>Gambar 101. Memilih <i>page edit</i><br>Gambar 102. Memilih <i>add hotspot</i><br>Gambar 103. Memilih <i>color</i><br>Gambar 104. Memilih <i>left</i><br>Gambar 105. Memilih <i>left</i><br>Gambar 106. Tampilan <i>top</i><br>Gambar 107. Tampilan warna setelah mengklik tombol Ok                                                                                                    | 49<br>49<br>49<br>50<br>50<br>50<br>51<br>51<br>51<br>51<br>52<br>52<br>53                               |
| Gambar 96. Tampilan awar aphkasi kvisoji jupbook maker<br>Gambar 97. Memilih import<br>Gambar 98. Mengklik open<br>Gambar 99. Tampilan setelah memilih open<br>Gambar 100. Hasil modul yang telah dimasukkan<br>Gambar 101. Memilih page edit<br>Gambar 102. Memilih add hotspot<br>Gambar 103. Memilih color<br>Gambar 104. Memilih left<br>Gambar 105. Memilih left<br>Gambar 106. Tampilan top<br>Gambar 107. Tampilan warna setelah mengklik tombol Ok<br>Gambar 108. Memilih width.<br>Gambar 109. Tampilan setelah mengklik tombol Ok                                                                                                    | 43<br>49<br>49<br>50<br>50<br>50<br>51<br>51<br>51<br>51<br>52<br>52<br>53<br>53                         |
| Gambar 96. Tampilan awar aphkasi kvisoji jupbook maker<br>Gambar 97. Memilih import<br>Gambar 98. Mengklik open<br>Gambar 99. Tampilan setelah memilih open<br>Gambar 100. Hasil modul yang telah dimasukkan<br>Gambar 101. Memilih page edit<br>Gambar 102. Memilih add hotspot<br>Gambar 103. Memilih color<br>Gambar 104. Memilih left<br>Gambar 105. Memilih left<br>Gambar 106. Tampilan top<br>Gambar 107. Tampilan warna setelah mengklik tombol Ok<br>Gambar 108 Memilih width.<br>Gambar 109. Tampilan setelah mengklik tombol Ok                                                                                                    | 43<br>49<br>49<br>50<br>50<br>50<br>51<br>51<br>51<br>51<br>52<br>52<br>53<br>53<br>54                   |
| Gambar 96. Tampilan awar aphkasi kvisoji jupbook maker<br>Gambar 97. Memilih import<br>Gambar 98. Mengklik open<br>Gambar 99. Tampilan setelah memilih open<br>Gambar 100. Hasil modul yang telah dimasukkan<br>Gambar 101. Memilih page edit<br>Gambar 102. Memilih add hotspot<br>Gambar 103. Memilih color<br>Gambar 104. Memilih left<br>Gambar 105. Memilih left<br>Gambar 106. Tampilan kop<br>Gambar 107. Tampilan warna setelah mengklik tombol Ok<br>Gambar 108 Memilih width.<br>Gambar 109. Tampilan setelah mengklik tombol Ok<br>Gambar 110 Memilih height<br>Gambar 111. Tampilan setelah mengklik tombol Ok                                                                                                    | 49<br>49<br>49<br>50<br>50<br>50<br>51<br>51<br>51<br>51<br>52<br>52<br>53<br>53<br>54<br>54             |
| Gambar 96. Tampilan awar aphkasi kvisoji jupbook maker<br>Gambar 97. Memilih import<br>Gambar 98. Mengklik open<br>Gambar 99. Tampilan setelah memilih open<br>Gambar 100. Hasil modul yang telah dimasukkan<br>Gambar 101. Memilih page edit<br>Gambar 102. Memilih add hotspot<br>Gambar 103. Memilih color<br>Gambar 104. Memilih left<br>Gambar 105. Memilih left<br>Gambar 106. Tampilan top<br>Gambar 107. Tampilan warna setelah mengklik tombol Ok<br>Gambar 108 Memilih width<br>Gambar 109. Tampilan setelah mengklik tombol Ok<br>Gambar 110 Memilih height<br>Gambar 111. Tampilan setelah mengklik tombol Ok                                                                                                    | 49<br>49<br>49<br>50<br>50<br>50<br>51<br>51<br>51<br>51<br>52<br>52<br>53<br>53<br>54<br>54<br>55       |
| Gambar 96. Tampian awai apikasi kvisoji jupoook maker<br>Gambar 97. Memilih import<br>Gambar 98. Mengklik open<br>Gambar 99. Tampilan setelah memilih open<br>Gambar 100. Hasil modul yang telah dimasukkan<br>Gambar 101. Memilih page edit<br>Gambar 102. Memilih add hotspot<br>Gambar 103. Memilih color<br>Gambar 104. Memilih left<br>Gambar 105. Memilih left<br>Gambar 106. Tampilan top<br>Gambar 107. Tampilan warna setelah mengklik tombol Ok<br>Gambar 108 Memilih width<br>Gambar 109. Tampilan setelah mengklik tombol Ok<br>Gambar 110 Memilih height<br>Gambar 111. Tampilan setelah mengklik tombol Ok<br>Gambar 112. Aplikasi kvisoft flipbook maker pro<br>Gambar 113. Tampilan awal kvisoft flipbook maker pro                                 | 43<br>49<br>49<br>50<br>50<br>50<br>51<br>51<br>51<br>51<br>52<br>53<br>53<br>54<br>55                   |
| Gambar 96. Tampilan awar aphkasi kvisoji jupbook maker<br>Gambar 97. Memilih import<br>Gambar 98. Mengklik open<br>Gambar 99. Tampilan setelah memilih open<br>Gambar 100. Hasil modul yang telah dimasukkan<br>Gambar 101. Memilih page edit<br>Gambar 102. Memilih page edit<br>Gambar 103. Memilih color<br>Gambar 104. Memilih left<br>Gambar 105. Memilih left<br>Gambar 106. Tampilan top<br>Gambar 107. Tampilan warna setelah mengklik tombol Ok<br>Gambar 108 Memilih width.<br>Gambar 109. Tampilan setelah mengklik tombol Ok<br>Gambar 110 Memilih height<br>Gambar 111. Tampilan setelah mengklik tombol Ok<br>Gambar 112. Aplikasi kvisoft flipbook maker pro<br>Gambar 113. Tampilan awal kvisoft flipbook maker pro<br>Gambar 114. Memasukkan modul | 49<br>49<br>49<br>50<br>50<br>50<br>51<br>51<br>51<br>51<br>52<br>52<br>53<br>53<br>54<br>55<br>55<br>56 |

| Gambar 115. Pilih <i>Open</i>                               | 56  |
|-------------------------------------------------------------|-----|
| Gambar 116. Hasil setelah memilih <i>Open</i>               | 57  |
| Gambar 117. Hasil modul yang telah dimasukkan               | 57  |
| Gambar 118. <i>page edit</i>                                | 57  |
| Gambar 119. add swf                                         | 58  |
| Gambar 120. Tampilan dari <i>Add</i> swf                    | 58  |
| Gambar 121. <i>File name</i>                                | 58  |
| Gambar 122. <i>Open file</i> swf                            | 59  |
| Gambar 123. Klik <i>ok</i>                                  | 59  |
| Gambar 124. Tampilan <i>file</i> swf                        | 60  |
| Gambar 125. Warna <i>font</i>                               | 60  |
| Gambar 126. <i>Position</i>                                 | 61  |
| Gambar 127. Tampilan awal                                   | 61  |
| Gambar 128. Tampilan setelah posisi diubah                  | 61  |
| Gambar 129. Tampilan awal                                   | 62  |
| Gambar 130. Tampilan setelah posisi diubah                  | 62  |
| Gambar 131. Tampilan bagian <i>Widht</i>                    | 62  |
| Gambar 132. Tampilan bagian <i>Height</i>                   | 63  |
| Gambar 133. <i>None</i>                                     | 63  |
| Gambar 134. <i>Hyperlink</i>                                | 64  |
| Gambar 135. Go to a page                                    | 64  |
| Gambar 136. <i>Email to</i>                                 | 65  |
| Gambar 137. <i>play only when page opened</i>               | 65  |
| Gambar 138. Aplikasi kvisoft flipbook maker pro             | 66  |
| Gambar 139. Tampilan awal <i>kvisoft flipbook maker pro</i> | 66  |
| Gambar 140. Memasukkan modul                                | 66  |
| Gambar 141. Pilih <i>Open</i>                               | 67  |
| Gambar 142. Hasil setelah memilih Open                      | 67  |
| Gambar 143. Hasil modul yang telah dimasukkan               | 68  |
| Gambar 144. <i>page edit</i>                                | 68  |
| Gambar 145. add Video                                       | 68  |
| Gambar 146. Tampilan dari <i>Add Video</i>                  | 69  |
| Gambar 147. File name                                       | 69  |
| Gambar 148. Open file video                                 | 69  |
| Gambar 149. Klik <i>ok</i>                                  | 70  |
| Gambar 150. Tampilan <i>file Video</i>                      | 70  |
| Gambar 151. Warna <i>font</i>                               | 71  |
| Gambar 152. <i>Position</i>                                 | 71  |
| Gambar 153. Tampilan awal                                   | 71  |
| Yeka Hendriyani, M.Kom & TIM   Kvisoft                      | xii |

| Gambar 154. Tampilan setelah posisi diubah                    | 72   |
|---------------------------------------------------------------|------|
| Gambar 155. Tampilan awal                                     | 72   |
| Gambar 156. Tampilan setelah posisi diubah                    | 72   |
| Gambar 157. Tampilan sebelum <i>Width</i> diubah              | 73   |
| Gambar 158. Tampilan setelah <i>Width</i> diubah              | 73   |
| Gambar 159. Tampilan Sebelum <i>Height</i> diubah             | 73   |
| Gambar 160. Tampilan bagian <i>Height</i> setelah diubah      | 74   |
| Gambar 161. Tampilan bagian <i>Loop</i>                       | 74   |
| Gambar 162. Tampilan bagian <i>Auto Play</i>                  | 74   |
| Gambar 163. Tampilan bagian <i>play only when page opened</i> | 75   |
| Gambar 164. Aplikasi kvisoft flipbook maker pro               | 75   |
| Gambar 165. Tampilan awal <i>kvisoft flipbook maker pro</i>   | 76   |
| Gambar 166. Pilih <i>Open</i>                                 | 76   |
| Gambar 167. Hasil setelah memilih <i>Open</i>                 | 76   |
| Gambar 168. Hasil setelah memilih Open                        | 77   |
| Gambar 169. Hasil modul yang telah dimasukkan                 | 77   |
| Gambar 170. <i>page edit</i>                                  | 77   |
| Gambar 171. add Youtube                                       | 78   |
| Gambar 172. Tampilan dari Add Youtube                         | 78   |
| Gambar 173. Kolom Video Id                                    | 78   |
| Gambar 174. <i>Position</i>                                   | 79   |
| Gambar 175. Tampilan bagian <i>Left</i>                       | 79   |
| Gambar 176. Tampilan bagian <i>Top</i>                        | 79   |
| Gambar 177. Tampilan bagian <i>Widht</i>                      | 80   |
| Gambar 178. Tampilan bagian <i>Height</i>                     | 80   |
| Gambar 179. Aplikasi <i>kvisoft flipbook maker pro</i>        | 81   |
| Gambar 180. Tampilan awal <i>kvisoft flipbook maker pro</i>   | 81   |
| Gambar 181. Memasukkan modul                                  | 82   |
| Gambar 182. Pilih <i>Open</i>                                 | 82   |
| Gambar 183. Hasil setelah memilih <i>Open</i>                 | 82   |
| Gambar 184. Hasil modul yang telah dimasukkan                 | 83   |
| Gambar 185. <i>page edit</i>                                  | 83   |
| Gambar 186. <i>add Sound</i>                                  | 83   |
| Gambar 187 Tampilan dari <i>Add Sound</i>                     | 84   |
| Gambar 188. File name                                         | 84   |
| Gambar 189. <i>Open file video</i>                            | 84   |
| Gambar 190. Klik <i>ok</i>                                    | 85   |
| Gambar 191. Tampilan <i>file Sound</i>                        | 85   |
| Gambar 192. Warna <i>font</i>                                 | 86   |
| Yeka Hendriyani, M.Kom & TIM   Kvisoft                        | xiii |

| Gambar 193. Tampilan <i>Icon Play</i> sebelum diubah             | 86  |
|------------------------------------------------------------------|-----|
| Gambar 194. Tampilan diubah menjadi <i>Icon Stop</i>             | 86  |
| Gambar 195. Tampilan bagian <i>Delay</i> sebelum diubah          | 87  |
| Gambar 196. Tampilan bagian <i>Delay</i> setelah diubah          | 87  |
| Gambar 197 . Tampilan bagian <i>Fade</i>                         | 87  |
| Gambar 198. Tampilan bagian <i>play when page actived</i>        | 88  |
| Gambar 199. Tampilan bagian <i>play when page actived</i>        | 88  |
| Gambar 200. Tampilan bagian <i>Play Restart</i>                  | 88  |
| Gambar 201. Aplikasi <i>Flipbook</i>                             | 89  |
| Gambar 202. Tampilan awal <i>kvisoft flipbook maker pro</i>      | 89  |
| Gambar 203. Memasukkan modul                                     | 90  |
| Gambar 204. Pilih <i>Open</i>                                    | 90  |
| Gambar 205. Tampilan untuk merubah nama                          | 90  |
| Gambar 206. Hasil modul yang telah dimasukkan                    | 91  |
| Gambar 207. Page edit                                            | 91  |
| Gambar 208. Page properties                                      | 91  |
| Gambar 209. Tanda Tambah                                         | 92  |
| Gambar 210. Memasukkan modul <b>pdf</b>                          | 92  |
| Gambar 211. Tanda kurang                                         | 93  |
| Gambar 212. Mengurangi halaman modul <b>pdf</b>                  | 93  |
| Gambar 213. Mengatur tampilan halaman <b>pdf</b> menjadi kecil   | 93  |
| Gambar 214. Mengatur tampilan halaman <b>pdf</b> menjadi besar   | 94  |
| Gambar 215. <i>Background color</i>                              | 94  |
| Gambar 216. Background transparency                              | 95  |
| Gambar 217. Hasil setelah kita memberi warna <i>transparency</i> | 95  |
| Gambar 218. <i>Dividing line</i>                                 | 96  |
| Gambar 219. Shadows                                              | 96  |
| Gambar 220. Use landscape mode                                   | 97  |
| Gambar 221. Hasil dicentang                                      | 97  |
| Gambar 222. Tidak dicentang                                      | 98  |
| Gambar 223. Hasil tampilan tidak dicentang                       | 98  |
| Gambar 224. <i>Content Position</i>                              | 99  |
| Gambar 225. Content position Left                                | 99  |
| Gambar 226. tampilan <i>Content position lelft</i>               | 100 |
| Gambar 227. Content position Width                               | 100 |
| Gambar 228. Tampilan <i>Content position width</i>               | 101 |
| Gambar 229. <i>Content position top</i>                          | 101 |
| Gambar 230. Tampilan <i>Content position top</i>                 | 102 |
| Gambar 231. Content position Height                              | 102 |
| Yeka Hendriyani, M.Kom & TIM   Kvisoft                           | xiv |

| Gambar 232. Tampilan <i>Content position height</i>         | 103 |
|-------------------------------------------------------------|-----|
| Gambar 233. Aplikasi Kvisoft Flipbook Maker Pro             | 103 |
| Gambar 234. <i>Import image</i>                             | 104 |
| Gambar 235. <i>File Folder</i>                              | 104 |
| Gambar 236. Proses <i>pdf</i> .                             | 105 |
| Gambar 237. Proses <i>image</i>                             | 105 |
| Gambar 238. Memberikan <i>Effect</i>                        | 106 |
| Gambar 239. <i>Effect bubble</i>                            | 106 |
| Gambar 240. <i>Effect flower</i>                            | 106 |
| Gambar 241. <i>Effect music</i>                             | 107 |
| Gambar 242. <i>Effect old film</i>                          | 107 |
| Gambar 243. <i>Effect old film</i> 02                       | 107 |
| Gambar 244. <i>Effect raint</i> 01                          | 108 |
| Gambar 245. <i>Effect snow</i> 01                           | 108 |
| Gambar 246. <i>Effect snow</i> 02                           | 108 |
| Gambar 247. Layar kerja                                     | 109 |
| Gambar 248. <i>Import image</i>                             | 109 |
| Gambar 249. Tempat <i>Folder</i>                            | 110 |
| Gambar 250. Proses <i>pdf</i>                               | 110 |
| Gambar 251. Proses <i>image</i>                             | 111 |
| Gambar 252. <i>Menu</i> pada <i>Clipart</i>                 | 111 |
| Gambar 253. <i>Menu clipart</i>                             | 112 |
| Gambar 254. Objek animals                                   | 112 |
| Gambar 255. Menampilkan hasil <i>animals</i>                | 113 |
| Gambar 256. Bagian gambar <i>Environmemnt</i>               | 113 |
| Gambar 257. Tampilan <i>environment</i> yang sudah selesai  |     |
| environment                                                 | 114 |
| Gambar 258. Menampilkan festival                            | 114 |
| Gambar 259. Hasil objek festival                            | 115 |
| Gambar 260. Menampiilkan <i>menu Funny</i>                  | 115 |
| Gambar 261. Hasil objek <i>funny</i>                        | 116 |
| Gambar 262. Hasil objek <i>others</i>                       | 117 |
| Gambar 263. Hasil objek <i>others</i>                       | 117 |
| Gambar 264. Aplikasi Kvisoft Flipbook Maker                 | 117 |
| Gambar 265. Tampilan awal <i>kvisoft flipbook maker pro</i> | 118 |
| Gambar 266. Memasukkan modul                                | 118 |
| Gambar 267. Pilih <i>Open</i>                               | 118 |
| Gambar 268. Hasil setelah memilih Open                      | 119 |
| Gambar 269. Hasil modul yang telah dimasukkan               | 119 |
| Yeka Hendriyani, M.Kom & TIM   Kvisoft                      | XV  |

| Gambar 270. Bagian <i>design</i>                                  | 119 |
|-------------------------------------------------------------------|-----|
| Gambar 271. Tampilan halaman <i>design</i>                        | 120 |
| Gambar 272. Pilih <i>Category theme</i>                           | 120 |
| Gambar 273. Memilih <i>theme</i> latar belakang <i>background</i> | 120 |
| Gambar 274. Tampilan <i>theme background</i>                      | 121 |
| Gambar 275. <i>Theme background</i> yang dipilih                  | 121 |
| Gambar 276. Tampilan <i>theme background</i> yang dipilih         | 122 |
| Gambar 277. Aplikasi <i>Kvisoft Flipbook Maker</i>                | 122 |
| Gambar 278. Tampilan awal <i>kvisoft flipbook maker pro</i>       | 123 |
| Gambar 279. Memasukkan modul                                      | 123 |
| Gambar 280. Pilih <i>Open</i>                                     | 123 |
| Gambar 281. Hasil setelah memilih <i>Open</i>                     | 124 |
| Gambar 282. Hasil modul yang telah dimasukkan                     | 124 |
| Gambar 283. Bagian <i>design</i>                                  | 124 |
| Gambar 284. Tampilan halaman <i>design</i>                        | 125 |
| Gambar 285. <i>Category Template</i>                              | 125 |
| Gambar 286. Memilih <i>template</i> yang ingin dimasukkan         | 125 |
| Gambar 287. Tampilan <i>Tamplate</i>                              | 126 |
| Gambar 288. <i>Template</i> yang dipilih                          | 126 |
| Gambar 289. Tampilan <i>Template</i> yang dipilih                 | 127 |
| Gambar 290. Aplikasi <i>Kvisoft Flipbook Maker</i>                | 127 |
| Gambar 291. Tampilan awal <i>kvisoft flipbook maker pro</i>       | 128 |
| Gambar 292. Memasukkan modul                                      | 128 |
| Gambar 293. Pilih <i>Open</i>                                     | 128 |
| Gambar 294. Hasil setelah memilih <i>Open</i>                     | 129 |
| Gambar 295. Hasil modul yang telah dimasukkan                     | 129 |
| Gambar 296. Bagian <i>design</i>                                  | 129 |
| Gambar 297. Tampilan halaman <i>design</i>                        | 130 |
| Gambar 298. Pilih <i>category all</i>                             | 130 |
| Gambar 299. Memilih <i>template</i> yang ingin dimasukkan         | 130 |
| Gambar 300. Tampilan <i>All</i>                                   | 131 |
| Gambar 301. <i>Template</i> yang dipilih                          | 131 |
| Gambar 302. Tampilan <i>All</i> yang dipilih                      | 131 |
| Gambar 303. Bagian dari <i>language</i>                           | 132 |
| Gambar 304. <i>Menu toolbar</i>                                   | 132 |
| Gambar 305. Menu first page                                       | 133 |
| Gambar 306. Melihat perubahan                                     | 133 |
| Gambar 307. <i>Menu last page</i>                                 | 133 |
| Gambar 308. Melihat perubahan                                     | 134 |
| Yeka Hendriyani, M.Kom & TIM   Kvisoft                            | xvi |

| Gambar 309. <i>Menu previous page</i>       | 134  |
|---------------------------------------------|------|
| Gambar 310. Melihat perubahan.              | 134  |
| Gambar 311. <i>Menu page number</i>         | 135  |
| Gambar 312. Melihat perubahan.              | 135  |
| Gambar 313. <i>Menu full screen</i>         | 136  |
| Gambar 314. Melihat perubahan               | 136  |
| Gambar 315. <i>Menu mute</i>                | 136  |
| Gambar 316. Melihat perubahan               | 137  |
| Gambar 317. <i>Menu music</i>               | 137  |
| Gambar 318. Melihat perubahan               | 138  |
| Gambar 319. <i>Menu zoomin</i>              | 138  |
| Gambar 320. Melihat perubahan               | 139  |
| Gambar 321. <i>Zoom out</i>                 | 139  |
| Gambar 322. Melihat perubahan               | 139  |
| Gambar 323. <i>Menu bookmarks</i>           | 140  |
| Gambar 324. Melihat perubahan               | 140  |
| Gambar 325. <i>Menu share</i>               | 141  |
| Gambar 326. Melihat perubahan               | 141  |
| Gambar 327. <i>Menu search</i>              | 141  |
| Gambar 328. Melihat perubahan               | 142  |
| Gambar 329. <i>Menu toc</i>                 | 142  |
| Gambar 330. Melihat perubahan               | 143  |
| Gambar 331. <i>Menu thumbnails</i>          | 143  |
| Gambar 332. Melihat perubahan               | 144  |
| Gambar 333. <i>Menu print</i>               | 144  |
| Gambar 334. Melihat perubahan               | 145  |
| Gambar 335. <i>Menu play</i>                | 145  |
| Gambar 336. Melihat perubahan               | 146  |
| Gambar 337. <i>Menu stop</i>                | 146  |
| Gambar 338. Melihat perubahan               | 146  |
| Gambar 339. <i>Menu pagination</i>          | 147  |
| Gambar 340. Melihat perubahan               | 147  |
| Gambar 341. Bagian dari <i>language</i>     | 148  |
| Gambar 342. Bagian <i>menu magazine</i>     | 148  |
| Gambar 343. Bagian <i>language</i>          | 149  |
| Gambar 344. <i>menu bookmarbox</i>          | 150  |
| Gambar 345. Icon bookmarkstitle             | 150  |
| Gambar 346. Mellihat perubahan              | 151  |
| Gambar 347. Aplikasi kvisoft flipbook maker | 152  |
| Yeka Hendriyani, M.Kom & TIM   Kvisoft      | xvii |

| Gambar 386. Menampilkan <i>menu design</i>                       | 166 |
|------------------------------------------------------------------|-----|
| Gambar 385. Hasil modul yang telah dimasukkan                    | 165 |
| Gambar 384. Mengklik <i>open</i>                                 | 165 |
| Gambar 383. Memilih <i>import</i>                                | 165 |
| Gambar 382. Tampilan awal aplikasi <i>kvisoft flinbook maker</i> | 164 |
| Gambar 381. Aplikasi kvisoft flipbook maker                      | 164 |
| Gambar 380. Tampilan <i>warning</i>                              | 164 |
| Gambar 379. Tampilan <i>many pages</i>                           | 163 |
| Gambar 378. Menampilkan <i>print selected</i>                    | 163 |
| Gambar 377. Tampilan <i>next button</i>                          | 163 |
| Gambar 376. Menampilkan <i>previous hutton</i>                   | 162 |
| Gambar 375. Tampilan <i>input tooltin</i>                        | 162 |
| Gambar 374. Menampilkan <i>print</i> labe                        | 162 |
| Gambar 373. Mengklik tombol Ok                                   | 161 |
| Gambar 372. Menampilkan <i>print</i>                             | 161 |
| Gambar 371. Tampilan pada <i>language</i>                        | 160 |
| Gambar 370. Menampilkan <i>menu design</i>                       | 160 |
| Gambar 369. Hasil modul yang telah dimasukkan                    | 159 |
| Gambar 368. Tampilan setelah memilih <i>open</i>                 | 159 |
| Gambar 367. Mengklik <i>open</i>                                 | 159 |
| Gambar 366. Memilih <i>import</i> .                              | 158 |
| Gambar 365. Tampilan awal aplikasi <i>kvisoft flipbook maker</i> | 158 |
| Gambar 364. Aplikasi kvisoft flipbook maker                      | 158 |
| Gambar 363. Menampilkan <i>random color</i>                      | 157 |
| Gambar 362. Tampilan <i>tooltip</i>                              | 157 |
| Gambar 361. Menampilkan <i>label judul</i>                       | 157 |
| Gambar 360. Menampilkan <i>page tooltip</i>                      | 156 |
| Gambar 359. Memilih <i>close button</i>                          | 156 |
| Gambar 358. Tampilan <i>cancel button</i>                        | 156 |
| Gambar 357. Tampilan tombol Ok                                   | 155 |
| Gambar 356. Tampilan <i>title</i>                                | 155 |
| Gambar 355. Bagian pada <i>bookmarks</i>                         | 155 |
| Gambar 354. Tampilan pada <i>language</i>                        | 154 |
| Gambar 353. Menampilkan <i>menu design</i>                       | 154 |
| Gambar 352. Hasil modul yang telah dimasukkan                    | 154 |
| Gambar 351. Tampilan setelah memilih <i>open</i>                 | 153 |
| Gambar 350. Mengklik <i>open</i>                                 | 153 |
| Gambar 349. Memilih <i>import</i>                                | 153 |
| Gambar 348. Tampilan awal aplikasi <i>kvisoft flipbook maker</i> | 152 |

| Gambar 387. Tampilan pada <i>language</i>                        | 166 |
|------------------------------------------------------------------|-----|
| Gambar 388. Menampilkan <i>page tooltip</i>                      | 166 |
| Gambar 389. Menampilkan searchbox                                | 167 |
| Gambar 390. Tampilan search                                      | 167 |
| Gambar 391. Menampilkan <i>start search</i>                      | 167 |
| Gambar 392. Tampilan <i>close button</i>                         | 168 |
| Gambar 393. Aplikasi kvisoft flipbook maker                      | 168 |
| Gambar 394. Tampilan awal aplikasi <i>kvisoft flipbook maker</i> | 168 |
| Gambar 395. Memilih <i>import</i>                                | 169 |
| Gambar 396. Mengklik <i>open</i>                                 | 169 |
| Gambar 397. Tampilan setelah memilih <i>open</i>                 | 169 |
| Gambar 398. Hasil modul yang telah dimasukkan                    | 170 |
| Gambar 399. Menampilkan <i>menu design</i>                       | 170 |
| Gambar 400. Tampilan pada <i>language</i>                        | 170 |
| Gambar 401. Tampilan <i>share</i>                                | 171 |
| Gambar 402 Menampilkan <i>share</i>                              | 171 |
| Gambar 403. Menampilkan <i>send</i> label                        | 172 |
| Gambar 404. Tampilan <i>subject</i>                              | 172 |
| Gambar 405. Tampilan bagian <i>to</i>                            | 172 |
| Gambar 406. Menampilkan <i>notes</i>                             | 173 |
| Gambar 407. Menampilkan send button                              | 173 |
| Gambar 408. Tampilan <i>social</i> label                         | 173 |
| Gambar 409. Tampilan <i>link</i> label                           | 174 |
| Gambar 410. Menampilkan <i>copy button</i>                       | 174 |
| Gambar 411. Aplikasi <i>Kvisoft Flipbook Maker</i>               | 174 |
| Gambar 412. Tampilan awal <i>kvisoft flipbook maker pro</i>      | 175 |
| Gambar 413. Memasukkan modul                                     | 175 |
| Gambar 414. Pilih <i>Open</i>                                    | 175 |
| Gambar 415 Hasil modul yang telah dimasukkan                     | 176 |
| Gambar 416. Bagian <i>design</i>                                 | 176 |
| Gambar 417. Tampilan halaman <i>design</i>                       | 176 |
| Gambar 418. <i>language</i>                                      | 177 |
| Gambar 419. Bagian <i>slideshow</i>                              | 177 |
| Gambar 420. Bagian <i>Slideshow</i>                              | 178 |
| Gambar 421. Pilih Mulai <i>slideshow</i>                         | 178 |
| Gambar 422. Pilih hentikan <i>slideshow</i>                      | 179 |
| Gambar 423. Aplikasi <i>Kvisoft Flipbook Maker</i>               | 179 |
| Gambar 424. Tampilan awal <i>kvisoft flipbook maker pro</i>      | 180 |
| Gambar 425. Memasukkan modul                                     | 180 |
| Yeka Hendriyani, M.Kom & TIM   Kvisoft                           | xix |

| Gambar 426 Pilih <i>Open</i>                                  | 180 |
|---------------------------------------------------------------|-----|
| Gambar 427. Hasil modul yang telah dimasukkan                 | 181 |
| Gambar 428. Bagian <i>design</i>                              | 181 |
| Gambar 429. Tampilan halaman <i>design</i>                    | 181 |
| Gambar 430. <i>language</i>                                   | 182 |
| Gambar 431. Bagian <i>Thumbnails</i>                          | 182 |
| Gambar 432. Bagian yang terdapat pada <i>thumbnails</i>       | 183 |
| Gambar 433. Tampilan <i>thumbnails</i>                        | 183 |
| Gambar 434. Tampilan untuk halaman sebelumnya                 | 183 |
| Gambar 435. tampilan untuk halaman berikutnya                 | 184 |
| Gambar 436. Aplikasi <i>Kvisoft Flipbook Maker</i>            | 184 |
| Gambar 437. Tampilan awal <i>kvisoft flipbook maker pro</i>   | 185 |
| Gambar 438. Memasukkan modul                                  | 185 |
| Gambar 439. Pilih <i>Open</i>                                 | 185 |
| Gambar 440. Hasil modul yang telah dimasukkan                 | 186 |
| Gambar 441. Bagian <i>design</i>                              | 186 |
| Gambar 442. Tampilan halaman <i>design</i>                    | 186 |
| Gambar 443. Tampilan <i>language</i>                          | 187 |
| Gambar 444. Bagian <i>download</i>                            | 187 |
| Gambar 445. Bagian yang terdapat pada <i>thumbnails</i>       | 188 |
| Gambar 446. <i>download button</i>                            | 188 |
| Gambar 447. all page radioButoon                              | 189 |
| Gambar 448. Page RadioButton                                  | 189 |
| Gambar 449. Aplikasi Kvisoft Flipbook Maker                   | 190 |
| Gambar 450. Tampilan awal <i>kvisoft flipbook maker pro</i>   | 190 |
| Gambar 451. Memasukkan modul                                  | 191 |
| Gambar 452. Pilih <i>Open</i>                                 | 191 |
| Gambar 453. Hasil modul yang telah dimasukkan                 | 191 |
| Gambar 454. Bagian <i>design</i>                              | 192 |
| Gambar 455. Tampilan halaman                                  | 192 |
| Gambar 456. Tampilan <i>Language</i>                          | 192 |
| Gambar 457. Password                                          | 193 |
| Gambar 458. Bagian <i>password</i>                            | 193 |
| Gambar 459. <i>Title</i>                                      | 194 |
| Gambar 460. Tampilan setelah mengubah kata sandi jadi belajar | 194 |
| Gambar 461. Tampilan dari kata sandi                          | 194 |
| Gambar 462. Aplikasi Kvisoft Flipbook Maker                   | 195 |
| Gambar 463. Tampilan awal <i>kvisoft flipbook maker pro</i>   | 195 |
| Gambar 464. Memasukkan modul                                  | 195 |
| Yeka Hendriyani, M.Kom & TIM   Kvisoft                        | XX  |

| Yeka Hendriyani, M.Kom & TIM   Kvisoft                                   | xxi |
|--------------------------------------------------------------------------|-----|
| Gambar 503. Tampilan <i>previous page</i>                                | 210 |
| Gambar 502. Memilih <i>first page</i>                                    | 209 |
| Gambar 501. Memilih tampilan <i>fullscreen</i>                           | 209 |
| Gambar 500. Memilih <i>search</i>                                        | 209 |
| Gambar 499. Tampilan <i>fitur zoom out</i>                               | 208 |
| Gambar 498. Memilih tampilan <i>zoom in</i>                              | 208 |
| Gambar 497. Memilih <i>print</i>                                         | 208 |
| Gambar 496. Memilih <i>thumbnails</i>                                    | 207 |
| Gambar 495. Menampilkan share                                            | 207 |
| Gambar 494. Tampilan <i>icon music</i> atau <i>sound</i>                 | 206 |
| Gambar 493. Tampilan <i>table of content</i>                             | 206 |
| Gambar 492. Memilih <i>icon table of content</i>                         | 206 |
| Gambar 491. Bagian pada <i>bookmark</i>                                  | 205 |
| Gambar 490 Tampilan <i>bookmark</i>                                      | 205 |
| Gambar 489. Menampilkan <i>design</i> , <i>icon</i> dan <i>fitur</i> nya | 204 |
| Gambar 488. Hasil modul yang telah dimasukkan                            | 204 |
| Gambar 487. Tampilan setelah memilih <i>open</i>                         | 204 |
| Gambar 486. Mengklik <i>open</i>                                         | 203 |
| Gambar 485. Memilih <i>import</i>                                        | 203 |
| Gambar 484. Tampilan awal aplikasi <i>kvisoft flipbook maker</i>         | 203 |
| Gambar 483. Aplikasi <i>kvisoft flipbook maker</i>                       | 202 |
| Gambar 482. Tampilan <i>zoom in</i>                                      | 202 |
| Gambar 481. Tampilan <i>zoom out</i>                                     | 201 |
| Gambar 480. Bagian Zoom                                                  | 201 |
| Gambar 479. Tampilan <i>Language</i>                                     | 201 |
| Gambar 478. Tampilan halaman <i>design</i>                               | 200 |
| Gambar 477. Bagian <i>design</i>                                         | 200 |
| Gambar 476. Hasil modul yang telah dimasukkan                            | 200 |
| Gambar 475. Pilih <i>Open</i>                                            | 199 |
| Gambar 474. Memasukkan modul                                             | 199 |
| Gambar 473. Tampilan awal <i>kvisoft flipbook maker pro</i>              | 199 |
| Gambar 472. Aplikasi <i>Kvisoft Flipbook Maker</i>                       | 198 |
| Gambar 471. Tampilan dari <i>Table of contents</i>                       | 198 |
| Gambar 470. Tampilan <i>Table of contents</i>                            | 197 |
| Gambar 469. Tampilan bagian <i>Language</i>                              | 197 |
| Gambar 468. Tampilan halaman <i>design</i>                               | 197 |
| Gambar 467. Bagian <i>design</i>                                         | 196 |
| Gambar 466. Hasil modul vang telah dimasukkan                            | 196 |
| Gambar 465. Pilih <i>Open</i>                                            | 196 |

| Gambar 504. Menampilkan tombol <i>play</i>                       | 210  |
|------------------------------------------------------------------|------|
| Gambar 505. Tampilan tombol <i>stop</i>                          | 210  |
| Gambar 506. Tampilan <i>next page</i>                            | 211  |
| Gambar 507. Tampilan <i>last page</i>                            | 211  |
| Gambar 508. Aplikasi kvisoft flipbook maker                      | 211  |
| Gambar 509. Tampilan awal aplikasi <i>kvisoft flipbook maker</i> | 212  |
| Gambar 510. Memilih <i>import</i>                                | 212  |
| Gambar 511. Mengklik <i>open</i>                                 | 212  |
| Gambar 512. Tampilan setelah memilih <i>open</i>                 | 213  |
| Gambar 513. Hasil modul yang telah dimasukkan                    | 213  |
| Gambar 514. Memilih <i>menu design</i>                           | 213  |
| Gambar 515. Tampilan <i>advanced setting</i>                     | 214  |
| Gambar 516. Tampilan <i>main setting</i>                         | 214  |
| Gambar 517. Tampilan <i>title</i>                                | 215  |
| Gambar 518. Tampilan <i>URL</i>                                  | 215  |
| Gambar 519. Menampilkan <i>size</i>                              | 216  |
| Gambar 520. Menampilkan <i>bold</i>                              | 216  |
| Gambar 521. Menampilan <i>italic</i>                             | 217  |
| Gambar 522. Tampilan <i>selected text</i>                        | 217  |
| Gambar 523. Memilih <i>font</i> yang diinginkan                  | 218  |
| Gambar 524. Tampilan warna yang diinginkan                       | 218  |
| Gambar 525. Memilih warna <i>background</i> yang diinginkan      | 219  |
| Gambar 526. Tampilan warna <i>background</i> kedua               | 219  |
| Gambar 527. Menampilkan <i>background</i> yang diinginkan        | 219  |
| Gambar 528. Memasukkan gambar yang diinginkan                    | 220  |
| Gambar 529. Menampilkan gambar yang telah dipilih                | 220  |
| Gambar 530. Menampilkan <i>center</i>                            | 220  |
| Gambar 531. Menampilkan <i>use mini mode</i>                     | 221  |
| Gambar 532. Tampilan <i>right to left</i>                        | 221  |
| Gambar 533. Menampilkan <i>hard cover</i>                        | 221  |
| Gambar 534. Tampilan <i>hard page</i>                            | 222  |
| Gambar 535. Menampilkan <i>cover can close</i>                   | 222  |
| Gambar 536. Tampilan saat menutup buku pusat                     | 222  |
| Gambar 537. Tampilan <i>password</i>                             | 223  |
| Gambar 538. Tampilan sebelum memasukkan <i>password</i>          | 223  |
| Gambar 539. Tampilan setelah memasukkan <i>password</i>          | 224  |
| Gambar 540. Aplikasi <i>kvisoft flipbook maker pro</i>           | 224  |
| Gambar 541. Tampilan awal <i>kvisoft flipbook maker pro</i>      | 225  |
| Gambar 542. Memasukkan modul                                     | 225  |
| Yeka Hendriyani, M.Kom & TIM   Kvisoft                           | xxii |

| Gambar 543. Pilih <i>Open</i>                               | 225   |
|-------------------------------------------------------------|-------|
| Gambar 544. Hasil setelah memilih <i>Open</i>               | 226   |
| Gambar 545. Hasil modul yang telah dimasukkan               | 226   |
| Gambar 546. <i>Page edit</i>                                | 226   |
| Gambar 547. Tampilan <i>menu Theme</i>                      | 227   |
| Gambar 548. Tampilan <i>Theme</i> sebelum diubah            | 227   |
| Gambar 549. Tampilan <i>Theme</i> setelah diubah            | 228   |
| Gambar 550. Advanced Setting                                | 228   |
| Gambar 551. Tampilan <i>Settings-Settings</i>               | 229   |
| Gambar 552. Tampilan bagian-bagian <i>Advenced Setting</i>  | 229   |
| Gambar 553. pengaturan <i>Margin</i>                        | 230   |
| Gambar 554. Tampilan <i>Left</i> sebelum diubah             | 230   |
| Gambar 555. Tampilan <i>Left</i> setelah diubah             | 230   |
| Gambar 556. Tampilan <i>Right</i> Sebelum diubah            | 231   |
| Gambar 557. Tampilan <i>Right</i> Setelah diubah            | 231   |
| Gambar 558. Tampilan <i>Top</i> Sebelum diubah              | 231   |
| Gambar 559. Tampilan <i>Top</i> Setelah diubah              | 232   |
| Gambar 560. Tampilan <i>Bottom</i> Sebelum diubah           | 232   |
| Gambar 561. Tampilan <i>Bottom</i> Sebelum diubah           | 232   |
| Gambar 562. Aplikasi <i>kvisoft flipbook maker pro</i>      | 233   |
| Gambar 563. Tampilan awal <i>kvisoft flipbook maker pro</i> | 233   |
| Gambar 564. Memasukkan modul                                | 234   |
| Gambar 565. Pilih <i>Open</i>                               | 234   |
| Gambar 566. Hasil setelah memilih <i>Open</i>               | 235   |
| Gambar 567. Hasil modul yang telah dimasukkan               | 235   |
| Gambar 568. Page edit                                       | 236   |
| Gambar 569. Tampilan <i>menu Theme</i>                      | 236   |
| Gambar 570. Tampilan <i>Theme</i> sebelum diubah            | 237   |
| Gambar 571. Tampilan <i>Theme</i> setelah diubah            | 237   |
| Gambar 572. Advanced Setting                                | 237   |
| Gambar 573. Tampilan <i>Settings-Settings</i>               | 238   |
| Gambar 574. Tampilan bagian-bagian <i>Advenced Setting</i>  | 238   |
| Gambar 575. pengaturan <i>Margin</i>                        | 239   |
| Gambar 576. Tampilan <i>Top Bar</i> sebelum di centang      | 239   |
| Gambar 577. Tampilan <i>Top Bar</i> setelah di centang      | 240   |
| Gambar 578. Tampilan <i>bottom</i> sebelum di centang       | 240   |
| Gambar 579. Tampilan <i>bottom</i> setelah di centang       | 240   |
| Gambar 580. Tampilan <i>Color</i> Sebelum diubah            | 241   |
| Gambar 581. Tampilan <i>Color</i> Setelah diubah            | 241   |
| Yeka Hendriyani, M.Kom & TIM   Kvisoft                      | xxiii |

| Gambar 582. Tampilan <i>Height</i> Sebelum diubah                      | 241  |
|------------------------------------------------------------------------|------|
| Gambar 583. Tampilan <i>Height</i> Setelah diubah                      | 242  |
| Gambar 584. Tampilan <i>Shape</i> Sebelum diubah                       | 242  |
| Gambar 585. Tampilan <i>Bottom</i> Sebelum diubah                      | 242  |
| Gambar 586. Tampilan sebelum <i>Left</i> diubah                        | 243  |
| Gambar 587. Tampilan setelah <i>Left</i> diubah                        | 243  |
| Gambar 588. Tampilan sebelum <i>Right</i> diubah                       | 243  |
| Gambar 589. Tampilan setelah <i>Right</i> diubah                       | 244  |
| Gambar 590. Aplikasi <i>kvisoft flipbook maker pro</i>                 | 244  |
| Gambar 591. Tampilan awal <i>kvisoft flipbook maker pro</i>            | 244  |
| Gambar 592. Memasukkan modul                                           | 245  |
| Gambar 593. Pilih <i>Open</i>                                          | 245  |
| Gambar 594. Hasil setelah memilih Open                                 | 246  |
| Gambar 595. Hasil modul yang telah dimasukkan                          | 246  |
| Gambar 596. Page edit                                                  | 247  |
| Gambar 597. Tampilan <i>menu Theme</i>                                 | 247  |
| Gambar 598. Tampilan <i>Theme</i> sebelum diubah                       | 248  |
| Gambar 599. Tampilan <i>Theme</i> setelah diubah                       | 248  |
| Gambar 600. <i>dvanced Setting</i>                                     | 248  |
| Gambar 601. Tampilan <i>Settings-Settings</i>                          | 249  |
| Gambar 602. Tampilan bagian-bagian <i>Advenced Setting</i>             | 249  |
| Gambar 603. pengaturan <i>Margin</i>                                   | 250  |
| Gambar 604. Tampilan <i>Edit margin</i>                                | 250  |
| Gambar 605. Tampilan <i>Edit</i> Margin setelah diubah                 | 251  |
| Gambar 606. Tampilan <i>key setting</i>                                | 251  |
| Gambar 607. Tampilan <i>Visible</i>                                    | 252  |
| Gambar 608. Tampilan <i>Top Front cover and Back cover</i>             | 252  |
| Gambar 609. Tampilan Top Front cover and Back cover centang            |      |
| dihilangkan                                                            | 253  |
| Gambar 610. Tampilan <i>bottom</i> sebelum di centang                  | 253  |
| Gambar 611. Tampilan <i>previous &amp; Next</i> centang dihilangkan    | 254  |
| Gambar 612. Tampilan <i>previous &amp; Next</i>                        | 254  |
| Gambar 613. Tampilan <i>previous &amp; Next</i> centang dihilangkan    | 255  |
| Gambar 614. Tampilan <i>Full screen &amp; exit full screen</i>         | 255  |
| Gambar 615. Tampilan <i>Full screen &amp; exit full screen</i> centang |      |
| dihilangkan                                                            | 255  |
| Gambar 616. Tampilan tidak ada tombol <i>download</i>                  | 256  |
| Gambar 617. Tampilan tombol <i>download</i>                            | 256  |
| Gambar 618. Tampilan tombol <i>share</i>                               | 256  |
| Yeka Hendriyani, M.Kom & TIM   Kvisoft                                 | xxiv |

| Gambar 619. Tampilan <i>share</i> centang dihilangkan            | 257 |
|------------------------------------------------------------------|-----|
| Gambar 620. Tampilan tombol <i>print</i>                         | 257 |
| Gambar 621. Tampilan <i>print</i> centang dihilangkan            | 258 |
| Gambar 622. Tampilan tombol <i>Table of content</i>              | 258 |
| Gambar 623. Tampilan <i>Table of content</i> centang dihilangkan | 259 |
| Gambar 624. Tampilan tombol <i>Thumbnails</i>                    | 259 |
| Gambar 625. Tampilan <i>Thumbnail</i> centang dihilangkan        | 260 |
| Gambar 626. Tampilan tombol <i>Bookmarks</i>                     | 260 |
| Gambar 627. Tampilan <i>Thumbnail</i> centang dihilangkan        | 261 |
| Gambar 628. Tampilan tombol <i>Music</i>                         | 261 |
| Gambar 629. Tampilan <i>Music</i> centang dihilangkan            | 262 |
| Gambar 630. Tampilan tidak ada tombol <i>search</i>              | 262 |
| Gambar 631. Tampilan ada tombol <i>search</i> .                  | 263 |
| Gambar 632. Tampilan <i>Search box</i>                           | 263 |
| Gambar 633. Tampilan <i>Search box</i> centang dihilangkan       | 264 |
| Gambar 634. Tampilan Zoom In & Zoom Out                          | 264 |
| Gambar 635. Tampilan Zoom In & Zoom Out centang dihilangka       | ın  |
|                                                                  | 265 |
| Gambar 636. Aplikasi kvisoft flipbook maker                      | 265 |
| Gambar 637. Tampilan awal aplikasi <i>kvisoft flipbook maker</i> | 266 |
| Gambar 638. Memilih <i>import</i>                                | 266 |
| Gambar 639. Mengklik <i>open</i>                                 | 266 |
| Gambar 640. Tampilan setelah memilih <i>open</i>                 | 267 |
| Gambar 641. Hasil modul yang telah dimasukkan                    | 267 |
| Gambar 642. Tampilan menu <i>design</i>                          | 267 |
| Gambar 643. Tampilan menu <i>advanced setting</i>                | 268 |
| Gambar 644. Tampilan <i>button style</i>                         | 268 |
| Gambar 645 Tampilan <i>button style</i>                          | 269 |
| Gambar 646. Tampilan <i>button style XmasElem</i>                | 269 |
| Gambar 647. Aplikasi <i>kvisoft flipbook maker</i>               | 270 |
| Gambar 648. Tampilan awal aplikasi <i>kvisoft flipbook maker</i> |     |
|                                                                  | 270 |
| Gambar 649. Memilih <i>import</i>                                | 270 |
| Gambar 650. Mengklik <i>open</i>                                 | 271 |
| Gambar 651. Tampilan setelah memilih <i>open</i>                 | 271 |
| Gambar 652. Hasil modul yang telah dimasukkan                    | 271 |
| Gambar 653. Tampilan menu <i>design</i>                          | 272 |
| Gambar 654. Tampilan menu <i>button layout</i>                   | 272 |
| Gambar 655. Tampilan <i>layout3</i>                              | 273 |
| Yeka Hendriyani, M.Kom & TIM   Kvisoft                           | XXV |

| Gambar 656. Tampilan <i>layout4</i>                              | 273  |
|------------------------------------------------------------------|------|
| Gambar 657. Aplikasi kvisoft flipbook maker                      | 273  |
| Gambar 658. Tampilan awal aplikasi <i>kvisoft flipbook maker</i> | 274  |
| Gambar 659. Memilih <i>import</i>                                | 274  |
| Gambar 660. Mengklik <i>open</i>                                 | 274  |
| Gambar 661. Tampilan setelah memilih <i>open</i>                 | 275  |
| Gambar 662. Hasil modul yang telah dimasukkan                    | 275  |
| Gambar 663. Tampilan menu <i>design</i>                          | 276  |
| Gambar 664. Tampilan menu <i>advanced setting</i>                | 276  |
| Gambar 665. Tampilan <i>preloader settings</i>                   | 277  |
| Gambar 666. Tampilan <i>preloader settings</i>                   | 277  |
| Gambar 667. Tampilan <i>preloader settings flowery</i>           | 278  |
| Gambar 668. Aplikasi kvisoft flipbook maker                      | 278  |
| Gambar 669. Tampilan awal aplikasi <i>kvisoft flipbook maker</i> | 279  |
| Gambar 670. Memilih <i>import</i>                                | 279  |
| Gambar 671. Mengklik open                                        | 279  |
| Gambar 672. Tampilan setelah memilih <i>open</i>                 | 280  |
| Gambar 673. Hasil modul yang telah dimasukkan                    | 280  |
| Gambar 674. Modul-modul yang telah di gabungkan                  | 280  |
| Gambar 675. Tampilan <i>table of contents</i>                    | 281  |
| Gambar 676. Tombol untuk membuat table                           | 281  |
| Gambar 677. Membuat table                                        | 282  |
| Gambar 678. Mengatur nama dan banyak halaman table               | 282  |
| Gambar 679. Tampilan setelah membuat <i>table of contents</i>    | 283  |
| Gambar 680. Menuju halaman yang telah di tentukan                | 283  |
| Gambar 681. Aplikasi kvisoft flipbook maker                      | 284  |
| Gambar 682. Tampilan awal aplikasi kvisoft flipbook maker        |      |
|                                                                  | 284  |
| Gambar 683. Memilih <i>import</i>                                | 285  |
| Gambar 684. Mengklik <i>open</i>                                 | 285  |
| Gambar 685. Tampilan setelah memilih <i>open</i>                 | 285  |
| Gambar 686. Hasil modul yang telah dimasukkan                    | 286  |
| Gambar 687. Modul-modul yang telah di gabungkan                  | 286  |
| Gambar 688. Tampilan <i>bookmarks</i>                            | 286  |
| Gambar 689. Tampilan membuat <i>bookmarks</i>                    | 287  |
| Gambar 690. Membuat <i>bookmarks</i>                             | 287  |
| Gambar 691. Hasil dari membuat <i>bookmarks</i> (penanda)        | 288  |
| Gambar 692. Aplikasi kvisoft flipbook maker                      | 288  |
| Gambar 693. Tampilan awal aplikasi <i>kvisoft flipbook maker</i> | 289  |
| Yeka Hendriyani, M.Kom & TIM   Kvisoft                           | xxvi |

| Yeka Hendriyani, M.Kom & TIM   Kvisoft                           | xxvii      |
|------------------------------------------------------------------|------------|
| Gambai 750. Menggunakan aouble cuck to zoom                      | 303        |
| Gambar 720. Managunakan daubla aliak ta zaam                     | 303        |
| Gambar 720. Managunakan uga mayaguh sal ta zaam                  | 302<br>202 |
| Gambar 729. Hasil dari mangatur minimum zaam                     | 302<br>202 |
| Gambar 726. Hasil dari memasukkan gambar atau logo               | 301        |
| Gambar 725. Mengatur ukuran dan letak gambar atau logo           | 301<br>201 |
| Gambar /24. Memilih gambar atau logo                             | 300        |
| Gambar 723. Memasukkan logo atau gambar                          | 300        |
| C 1 702 M 11 1 1                                                 | 300        |
| Gambar 722. Memasukkan logo atau gambar                          | 299        |
| Gambar 721. Hasil dari mengubah warna tulisan                    | 299        |
| Gambar 720. Mengubah warna tulisan                               | 299        |
| Gambar /19. hasil dari mengubah <i>font</i> tulisan              | 298        |
| Gambar /18. Mengubah <i>font</i> tulisan                         | 298        |
| Gambar 717. Hasil dari memiringkan halaman                       | 298        |
| Gambar 716. Memiringkan tulisan                                  | 297        |
| Gambar 715. Hasil menebalkan tulisan                             | 297        |
| Gambar 714. Menebalkan tulisan                                   | 296        |
| Gambar 713. Hasil mengubah ukuran tulisan                        | 296        |
| Gambar 712. Mengatur ukuran tulisan                              | 296        |
| Gambar 711. Tampilan <i>menu other settings</i>                  | 295        |
| Gambar 710. Modul-modul yang telah di gabungkan                  | 295        |
| Gambar 709. Hasil modul yang telah dimasukkan                    | 295        |
| Gambar 708. Tampilan setelah memilih <i>open</i>                 | 294        |
| Gambar 707. Mengklik <i>open</i>                                 | 294        |
| Gambar 706. Memilih <i>import</i>                                | 294        |
| Gambar 705. Tampilan awal aplikasi <i>kvisoft flipbook maker</i> | 293        |
|                                                                  | 293        |
| Gambar 704. Aplikasi kvisoft flipbook maker                      |            |
| Gambar 703. enable background sound                              | 293        |
| Gambar 702. Memasukkan <i>music</i> ke dalam modul               | 292        |
| Gambar 701. Memilih <i>music</i>                                 | 292        |
| Gambar 700. Memasukkan <i>sound</i>                              | 291        |
| Gambar 699. Tampilan untuk memasukkan <i>sound</i>               | 291        |
| Gambar 698. Modul-modul yang telah di gabungkan                  | 290        |
| Gambar 697. Hasil modul yang telah dimasukkan                    | 290        |
| Gambar 696. Tampilan setelah memilih <i>open</i>                 | 290        |
| Gambar 695. Mengklik <i>open</i>                                 | 289        |
| Gambar 694. Memilih <i>import</i>                                | 289        |

| Gambar 731. Menggunakan zoom in start                                        | 304    |
|------------------------------------------------------------------------------|--------|
| Gambar 732. Mengatur <i>auto play in start</i>                               | 304    |
| Gambar 733. Menggunakan <i>auto in play</i>                                  | 305    |
| Gambar 734. Mengatur <i>repeat</i>                                           | 305    |
| Gambar 735. Menggunakan <i>repeat</i>                                        | 306    |
| Gambar 736. Aplikasi <i>kvisoft flipbook maker</i>                           | 306    |
| Gambar 737. Tampilan awal aplikasi <i>kvisoft flipbook maker</i>             | 307    |
| Gambar 738. Memilih <i>import</i>                                            | 307    |
| Gambar 739. Mengklik <i>open</i>                                             | 307    |
| Gambar 740. Tampilan setelah memilih <i>open</i>                             | 308    |
| Gambar 741. modul yang telah dimasukkan                                      | 308    |
| Gambar 742. Memilih <i>menu</i> yang akan di <i>publish</i>                  | 308    |
| Gambar 743. Menampilkan <i>menu</i> HTML                                     | 309    |
| Gambar 744. Menentukan penyimpanan <i>file flipbook</i> html                 | 309    |
| Gambar 745. Memberikan nama <i>file</i> pada <i>flipbook HTML</i>            | 310    |
| Gambar 746. Menentukan judul <i>flipbook</i> HTML                            | 310    |
| Gambar 747. menentukan kata kunci                                            | 311    |
| Gambar 748. Memberikan penjelasan <i>flipbook</i> html                       | 311    |
| Gambar 749. Mengklik tombol <i>Start</i>                                     | 312    |
| Gambar 750. Menampilkan hasil <i>loading</i>                                 | 312    |
| Gambar 751. Menampilkan hasil setelah <i>loading</i>                         | 312    |
| Gambar 752. Menampilkan hasil <i>publish</i>                                 | 313    |
| Gambar 753. Menggirimkan <i>file</i> ke <i>flipbook</i> melalui <i>email</i> | 313    |
| Gambar 754. Tampilan akhir dari <i>flipbook</i> html                         | 313    |
| Gambar 755. Aplikasi kvisoft flipbook maker                                  | 314    |
| Gambar 756. Tampilan awal aplikasi kvisoft flipbook maker                    | 314    |
| Gambar 757. Memilih <i>import</i>                                            | 315    |
| Gambar 758. Mengklik <i>open</i>                                             | 315    |
| Gambar 759. Tampilan setelah memilih <i>open</i>                             | 315    |
| Gambar 760. Hasil modul yang telah dimasukkan                                | 316    |
| Gambar 761. Memilih menu yang akan di <i>publish</i>                         | 316    |
| Gambar 762. Menampilkan <i>menu</i> EXE                                      | 316    |
| Gambar 763. Menentukan penyimpanan <i>file flipbook</i> EXE                  | 317    |
| Gambar 764. Memberikan nama <i>file</i> pada <i>flipbook</i> EXE             | 317    |
| Gambar 765. Menentukan judul flipbook EXE                                    | 318    |
| Gambar 766. Mengklik tombol <i>Start</i>                                     | 318    |
| Gambar 767. Menampilkan hasil <i>loading</i>                                 | 319    |
| Gambar 768. Membuka <i>file</i> hasil <i>publish</i>                         | 319    |
| Gambar 769. Menampilkan hasil <i>publish</i>                                 | 319    |
| Yeka Hendriyani, M.Kom & TIM   Kvisoft                                       | xxviii |

| Gambar 770. Menggirimkan <i>file</i> ke <i>flipbook</i> melalui <i>email</i> | 320  |
|------------------------------------------------------------------------------|------|
| Gambar 771. Tampilan akhir dari <i>flipbook</i> exe                          | 320  |
| Gambar 772. Aplikasi <i>kvisoft flipbook maker</i>                           | 321  |
| Gambar 773. Tampilan awal aplikasi <i>kvisoft flipbook maker</i>             | 321  |
| Gambar 774. Memilih <i>import</i>                                            | 322  |
| Gambar 775. Mengklik <i>open</i>                                             | 322  |
| Gambar 776. Tampilan setelah memilih <i>open</i>                             | 322  |
| Gambar 777. Hasil modul yang telah dimasukkan                                | 323  |
| Gambar 778. Memilih <i>menu</i> yang akan di <i>publish</i>                  | 323  |
| Gambar 778. Menampilkan <i>menu</i> HTML                                     | 323  |
| Gambar 779. Menentukan penyimpanan <i>file flipbook zip</i>                  | 324  |
| Gambar 780. Memberikan nama <i>file</i> pada <i>flipbook</i> zip             | 324  |
| Gambar 781. Menentukan judul <i>flipbook zip</i>                             | 325  |
| Gambar 782. menentukan kata kunci                                            | 325  |
| Gambar 783. Memberikan penjelasan <i>flipbook</i> zip                        | 326  |
| Gambar 784. Mengklik tombol <i>Start</i>                                     | 326  |
| Gambar 785. Menampilkan hasil <i>loading</i>                                 | 327  |
| Gambar 786. Menampilkan hasil setelah proses <i>loading</i>                  | 327  |
| Gambar 787. Menampilkan hasil <i>publish</i>                                 | 327  |
| Gambar 788. Menggirimkan <i>file</i> ke <i>flipbook</i> melalui <i>email</i> | 327  |
| Gambar 789. Tampilan akhir dari <i>flipbook</i> zip                          | 328  |
| Gambar 790. Aplikasi kvisoft flipbook maker                                  | 328  |
| Gambar 791. Tampilan awal aplikasi kvisoft flipbook maker                    | 329  |
| Gambar 792. Memilih <i>import</i>                                            | 329  |
| Gambar 793. Mengklik <i>open</i>                                             | 329  |
| Gambar 794. Hasil modul yang telah dimasukkan                                | 330  |
| Gambar 795. Memilih <i>menu</i> yang akan di <i>publish</i>                  | 330  |
| Gambar 796. Menampilkan <i>menu</i> app                                      | 331  |
| Gambar 797. Menentukan penyimpanan <i>file flipbook app</i>                  | 331  |
| Gambar 798. Memberikan nama <i>file</i> pada <i>flipbook app</i>             | 331  |
| Gambar 799. Mengklik tombol <i>Start</i>                                     | 332  |
| Gambar 800. Menampilkan hasil <i>loading</i>                                 | 332  |
| Gambar 801. Membuka <i>file</i> hasil <i>publish</i>                         | 332  |
| Gambar 802. Menampilkan hasil <i>publish</i>                                 | 333  |
| Gambar 803. Menggirimkan <i>file</i> ke <i>flipbook</i> melalui <i>email</i> | 333  |
| Gambar 804. Tampilan akhir dari <i>flipbook</i> app                          | 333  |
| Gambar 805. Aplikasi kvisoft flipbook maker                                  | 334  |
| Gambar 806. Tampilan awal aplikasi <i>kvisoft flipbook maker</i>             | 334  |
| Gambar 807 Memilih <i>import</i>                                             | 335  |
| Yeka Hendriyani, M.Kom & TIM   Kvisoft                                       | xxix |

| Gambar 808. Mengklik <i>open</i>                                             | 345   |
|------------------------------------------------------------------------------|-------|
| Gambar 809. Tampilan setelah memilih <i>open</i>                             | 335   |
| Gambar 810. Hasil modul yang telah dimasukkan                                | 336   |
| Gambar 811. Memilih <i>menu</i> yang akan di <i>publish</i>                  | 336   |
| Gambar 812. Menampilkan <i>menu</i> app                                      | 336   |
| Gambar 813. Menentukan penyimpanan file flipbook ScreenSave                  | 337   |
| Gambar 814. Memberikan nama <i>file</i> pada <i>flipbook app</i>             | 337   |
| Gambar 815. Mengklik tombol <i>Start</i>                                     | 338   |
| Gambar 816. Menampilkan hasil <i>loading</i>                                 | 338   |
| Gambar 817. Membuka <i>file</i> hasil <i>publish</i>                         | 338   |
| Gambar 818. Menggirimkan <i>file</i> ke <i>flipbook</i> melalui <i>email</i> | 339   |
| Gambar 819. Menampilkan hasil <i>publish</i>                                 | 339   |
| Gambar 820. Tampilan akhir dari <i>flipbook screensaver</i>                  | 339   |
| Gambar 821. <i>file &gt;New</i>                                              | 340   |
| Gambar 822. New Document                                                     | 340   |
| Gambar 823. Tampilan <i>Layer</i>                                            | 341   |
| Gambar 824. Pen Tool                                                         | 341   |
| Gambar 825. Sketsa desain orang                                              | 342   |
| Gambar 826. Fill> Color Packer                                               | 342   |
| Gambar 827. Gambar yang telah di beri warna                                  | 343   |
| Gambar 828. <i>Rectangle Tool</i>                                            | 343   |
| Gambar 829. Buat kotak sesuai ukuran Layer                                   | 344   |
| Gambar 830. kotak yang dibuat berada di belakang objek sebelum               | nya . |
|                                                                              | 344   |
| Gambar 831. Kotak yang sudah berada di belakang objek sebelum                | inya  |
|                                                                              | 345   |
| Gambar 832. Membuat pola awan                                                | 345   |
| Gambar 833. Tampilan awan yang telah diberi warna                            | 346   |
| Gambar 834. <i>Window&gt; Transparency</i>                                   | 346   |
| Gambar 835. Atur <i>Opacity</i> pada gambar                                  | 347   |
| Gambar 836. Tampilan awan yang sudah diataur <i>Opacity</i> -nya             | 347   |
| Gambar 837. Pen tool dan ellipse tool                                        | 347   |
| Gambar 838. Beberapa gambar lingkaran                                        | 348   |
| Gambar 839. Beberapa bentuk sketsa gambar                                    | 348   |
| Gambar 840. Bentuk sketsa gambar dan lingkaran yang sudah                    |       |
| diwarnai                                                                     | 349   |
| Gambar 841. Tarik titik pojok pada persegi agar sedikit lebih miri           | ng    |
| dengan Direct Selection tool                                                 | 349   |

| Gambar 842. Tampilan sisi persegi panjang yang sudah di Tarik sa   | alah |
|--------------------------------------------------------------------|------|
| satu titiknya                                                      | 350  |
| Gambar 843. Tampilan persegi panjang yang sudah di warnai          | 350  |
| Gambar 844. <i>Type Tool</i>                                       | 351  |
| Gambar 845. <i>Characther</i>                                      | 351  |
| Gambar 846. Tampilan <i>Font Cover</i> buku                        | 352  |
| Gambar 847. <i>file&gt;Place</i>                                   | 352  |
| Gambar 848. File logo                                              | 353  |
| Gambar 849. Vertical Aligen Center                                 | 353  |
| Gambar 850. Hasil desain <i>Cover</i> buku bagian depan            | 353  |
| Gambar 851. Hasil desain <i>Cover</i> buku (jpg)                   | 354  |
| Gambar 852. <i>file &gt;New</i>                                    | 354  |
| Gambar 853. New Document                                           | 355  |
| Gambar 854. Tampilan <i>Layer</i>                                  | 355  |
| Gambar 855. Pen Tool                                               | 356  |
| Gambar 856. Sketsa desain buku                                     | 356  |
| Gambar 857. Fill> Color Packer                                     | 357  |
| Gambar 858. Gambar yang telah di beri warna                        | 357  |
| Gambar 859. <i>Rectangle Tool</i>                                  | 358  |
| Gambar 860. Buat kotak sesuai ukuran Layer                         | 358  |
| Gambar 861. kotak yang dibuat berada di belakang objeksebelumi     | ny   |
|                                                                    | 359  |
| Gambar 862. Kotak yang sudah berada di belakang objek sebelum      | inya |
|                                                                    | 359  |
| Gambar 863. Tarik titik pojok pada persegi agar sedikit lebih miri | ng   |
| dengan <i>Direct Selection tool</i>                                | 360  |
| Gambar 864. Tampilan sisi persegi panjang yang sudah di Tarik sa   | alah |
| satu titiknya                                                      | 360  |
| Gambar 865. Tampilan persegi panjang yang sudah di warnai          | 361  |
| Gambar 866. <i>ellipse tool</i>                                    | 361  |
| Gambar 867. Gambar sketsa lingkaran yang di buat                   | 362  |
| Gambar 868. Gambar sketsa lingkaran yang sudah di warnai           | 362  |
| Gambar 869. Type Tool                                              | 363  |
| Gambar 870. <i>Characther</i>                                      | 363  |
| Gambar 871. <i>file&gt;Place</i>                                   | 364  |
| Gambar 872. File logo                                              | 364  |
| Gambar 873. Vertical Aligen Center                                 | 365  |
| Gambar 874. Hasil desain <i>Cover</i> buku bagian belakang         | 365  |
| Gambar 875. Hasil desain <i>Cover</i> buku (jpg)                   | 365  |
| Yeka Hendriyani, M.Kom & TIM   Kvisoft                             | xxxi |

| Gambar 876. <i>Add file&gt;Import</i>                                    | 366 |
|--------------------------------------------------------------------------|-----|
| Gambar 877. <i>Folder</i> dan Desain <i>cover</i> modul                  | 366 |
| Gambar 878. Desain <i>Cover</i> depan yang telah di <i>Import</i>        | 367 |
| Gambar 879. Tampilan <i>Cover</i> modul                                  | 367 |
| Gambar 880. <i>Add File&gt;Import</i> memasukan isi modul                | 367 |
| Gambar 881. <i>Folder</i> isi modul                                      | 368 |
| Gambar 882. Klik "OK" untuk meng- <i>import</i> isi modul                | 368 |
| Gambar 883. Tampilan isi <i>folder</i> yang berhasil di <i>import</i>    | 368 |
| Gambar 884. <i>Add File&gt;Import</i> desain <i>cover</i> belakang modul | 369 |
| Gambar 885. <i>Folder</i> da isi desain <i>Cover</i> belakang modul      | 369 |
| Gambar 886. Desain <i>Cover</i> yang berhasil di <i>Import</i>           | 369 |
| Gambar 887. Tampilan desain <i>cover</i> depan                           | 370 |
| Gambar 888. Tampilan desain cover belakang                               | 370 |
| Gambar 889. Tampilan isi <i>folder</i> yang berhasil di <i>import</i>    | 370 |
| Gambar 890. <i>Add File&gt;Import</i> desain <i>cover</i> belakang modul | 371 |
| Gambar 891.Folder dan isi desain <i>cover</i> belakang modul             | 371 |
| Gambar 892. Desain <i>cover</i> yang berhasil di <i>import</i>           | 371 |
| Gambar 893. Tampilan desain <i>cover</i> depan                           | 372 |
| Gambar 894. Tampilan desain <i>cover</i> belakang                        | 372 |